## Educator – Evaluation User Guide

Student Business Systems Team

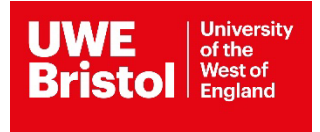

## Contents

| Educator Evaluation User Guide3- |  | 4 |
|----------------------------------|--|---|
|----------------------------------|--|---|

## **Educator Evaluation User Guide**

The evaluation period for Educators starts when a student's placement has been completed and will run for four weeks. You will receive emails during this time asking you to complete your reviews.

Access the evaluation form via the Social Work Portal.

Log in using the username and password that has been emailed to you. If you experience trouble logging in, please email <u>sds.operations@uwe.ac.uk</u>.

| off-Site Evaluations   |                                                               |
|------------------------|---------------------------------------------------------------|
| Login                  | Enter                                                         |
| Username:<br>Password: | Enter                                                         |
| Login                  | Click 'Login' once username and<br>password have been entered |

1. Once logged in, click 'Placement Areas':

| UWE<br>Bristol                                                                                                    | Click 'Placement Areas'                                          |
|----------------------------------------------------------------------------------------------------|------------------------------------------------------------------|
| Off-Site Evaluations Home Placem                                                                                           | ent Areas                                                        |
| Welcome to the C                                                                                                    | Off-Site Evaluations Portal                                      |
| Within the Portal Practice Educators and Supervis                                                                          | iors are able to:                                                |
| <ul> <li>view all the students that they are supporting</li> <li>complete an evaluation of practice learning el</li> </ul> | on placement<br>ectronically using the simple on line evaluation |
| Please navigate to Placement Areas to browse yo                                                                            | ur placement areas and student placements.                       |

This brings up the placement area(s) and informs you of the evaluation(s) you have to complete. Click on the placement area name to load the students you need to evaluate.

| UWE<br>Bristol                                                                    |                 |                                |
|-----------------------------------------------------------------------------------|-----------------|--------------------------------|
| Off-Site Evaluations Home                                                         | Placement Areas |                                |
| This page lists all placement areas when please click on a placement area to view | reas            | Click 'Placement Areas'        |
|                                                                                   |                 |                                |
| Placement Area                                                                    |                 | Number of Evaluations Required |
| SW DUMMY PLACEMENT                                                                |                 | 9                              |

2. Click 'Evaluate this placement' to evaluate:

|                                                               | versity<br>te<br>fand                                                      |                                                          |                                                  |                                             |                    |                          |
|---------------------------------------------------------------|----------------------------------------------------------------------------|----------------------------------------------------------|--------------------------------------------------|---------------------------------------------|--------------------|--------------------------|
|                                                               | OTIS Home Placement Area:                                                  | s                                                        |                                                  |                                             |                    |                          |
| Place                                                         | ment Area: SW                                                              | DUMMY P                                                  | LACEMEN                                          | IT                                          | Click 'Pla         | cement Areas'            |
| This page lists all the<br>You will also be able t            | students that you have supported or<br>o view evaluations you have submitt | are currently supporting at<br>ed previously and be prom | this placement area.<br>pted to complete an eval | uation where required.                      |                    |                          |
| tudonte vou eur                                               | ported on this Placemen                                                    | iv.                                                      |                                                  |                                             | Have I Conducted 2 |                          |
| tudents you sup<br>Student                                    | Placement Level                                                            | Date From                                                | Date To                                          | Your role on this placement                 | nave i cvaluateu : |                          |
| tudents you sup<br>Student<br>Student, Bugs                   | Placement Level                                                            | Date From<br>01/10/2018                                  | Date To<br>20/01/2019                            | PRACTICE EDUCATOR                           | Have r Evaluated?  | Evaluate this placement. |
| tudents you sup<br>Student<br>Student, Bugs<br>Student, Daffy | Placement Level                                                            | 01/10/2018<br>01/10/2018                                 | 20/01/2019<br>20/01/2019                         | PRACTICE EDUCATOR ON SITE PRACTICE EDUCATOR | X X                | Evaluate this placement  |

The Evaluation of Practice Learning Experience will open, and you will be required to scroll through and answer 13 questions.

Once completed, click the 'Submit Evaluation' button.